## **Aladdin Integration Guide**

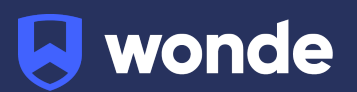

## **Aladdin MIS integration guide**

A third party application used by your school uses Wonde to access school data from a number of MIS providers such as Aladdin. As your school is yet to have the integration setup with Wonde the following steps need to be completed.

## Integrating Wonde with Aladdin:

- To complete the process Wonde will contact you to ask about your SCHOOL ID (Roll number) and to generate the authorization token via your Wonde portal account, following the steps below.
- 2. To get your Roll number, you must login to your <u>Aladdin School Portal</u>, then choose Admin > Settings > 'Roll Number'.

| 💤 🕂 School Attendand         | ce Modules Admin      |                                            |
|------------------------------|-----------------------|--------------------------------------------|
|                              |                       |                                            |
| School Settings              |                       |                                            |
| Contact Details              | Roll number:          | WONDE                                      |
| 🛱 General                    |                       | Please Call us to change your roll number. |
| 🙁 School Closings            | School name:          | Wonde Test School                          |
| 🔽 Email                      | School email address: |                                            |
| 📌 Report Cards               | Phone:                |                                            |
| Documents                    | Address:              |                                            |
| 🞓 Year End                   |                       |                                            |
| <ol> <li>Security</li> </ol> |                       | ^                                          |

- 3. To generate authorization tokens, the school admin needs to login into their <u>Wonde School Portal</u>
- 4. Approve any applications that you wish to integrate with by clicking on the pending icon, reviewing the application's permissions and selecting approve. These will need to be approved before the Aladdin authorisation token is created.

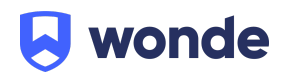

| nde.com/tert-aladdin                        |                                                                                                    |                                    |       |
|---------------------------------------------|----------------------------------------------------------------------------------------------------|------------------------------------|-------|
| S wonde                                     |                                                                                                    | Applications Set                   | ings  |
| Pending                                     | approval                                                                                            |                                    |       |
| . Wor                                       | nde                                                                                                 |                                    |       |
| Swonde                                      | on/wonde/permissions                                                                                | Applications                       | Se    |
| 6                                           | Wonde wonde.com<br>Hebing 25:000- schools securely manage their data with over 400 third party wops | ✓ Approve acce                     | 55    |
| Permissions                                 | Documents                                                                                           |                                    |       |
| Below you will be al<br>System.<br>See more | le to see the permissions requested by the third party application to update their platform with    | relevant data from your school Man | ageme |
| Achievement                                 |                                                                                                    | 14 optional permissions            | 14 (  |
| Assessment                                  |                                                                                                    | 34 optional permissions            | 34 (  |

5. Navigate to the top right of the page where **Settings** is displayed.

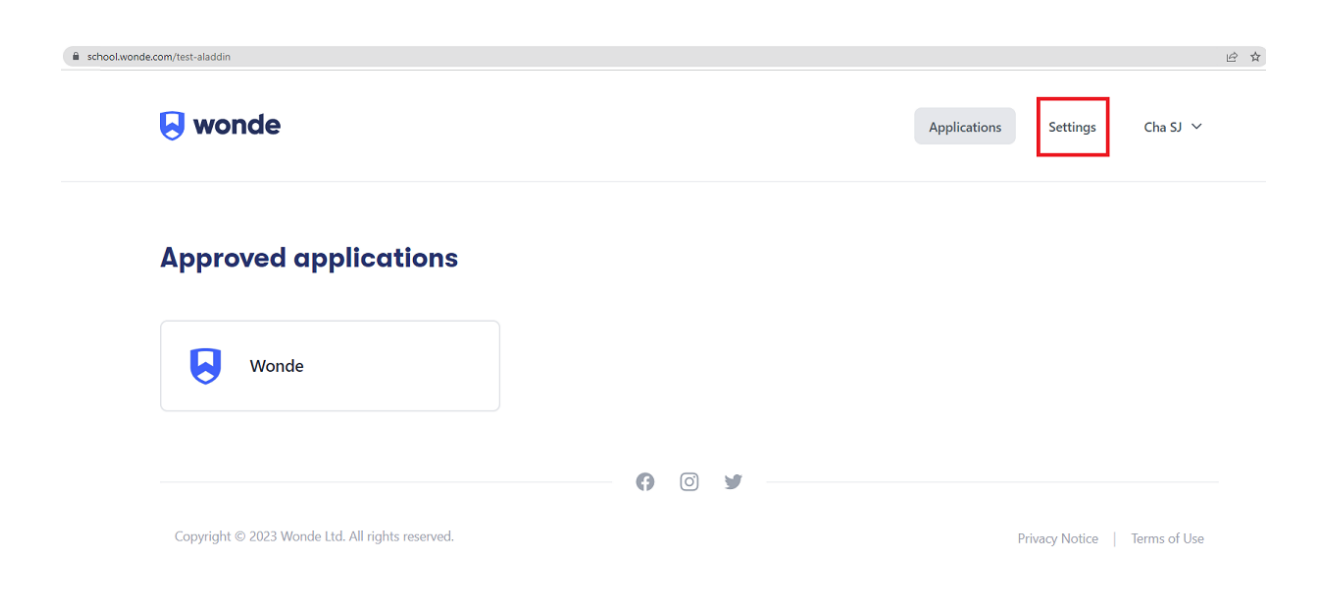

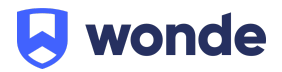

6. On the Settings page, click Aladdin token tile

school.wonde.com/test-aladdin/settings Settings 7 8-Manage school admins Activity log An organisational function to make managing admins easy and simple. Users The activity log can be added and / or removed as required. been actioned b overview at all ti  $\geq$ 000 000 Δ Aladdin token Data Protect Manage your Aladdin token. It is important to so that we can c

7. Select **Update Aladdin Token**. You will then be redirected to the Aladdin login page.

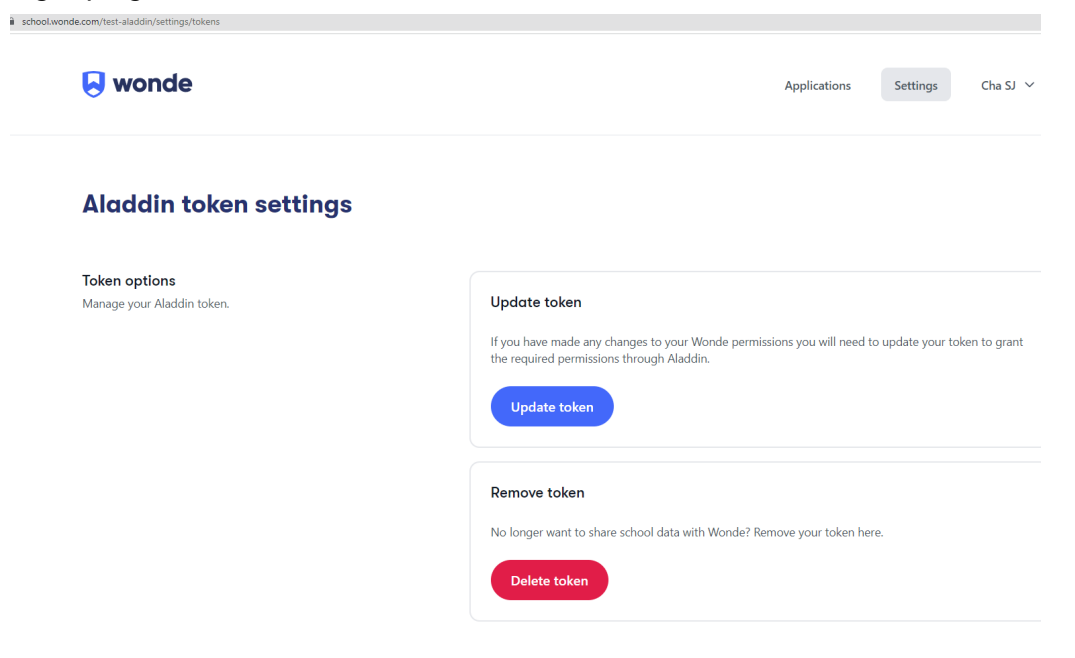

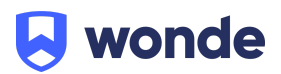

8. Please fill in the details for your school - username and password for an authorised admin.

| Email or username Password Forgot your password?  SIGN IN Remember me Parent sign-in I'd like to order now          | Show   | / |
|----------------------------------------------------------------------------------------------------|--------|---|
| Password<br>Forgot your password?<br>SIGN IN<br>Remember me ?<br>Parent sign-in I'd like to order now               | Show   |   |
| Forgot your password?          SIGN IN         Remember me         Parent sign-in             I'd like to order now |        |   |
| Parent sign-in I'd like to order now                                                                                |        |   |
|                                                                                                    |        |   |
| Using Connect, safely set,<br>track and receive<br>homework all in one<br>place.                                    | NIN TO |   |

(Please note: if the school is already logged in, this step will be skipped.)

 Once logged in, please review the permissions and then click 'Allow Access' to authorise the connection. This will complete the connection and redirect you back to your Wonde account

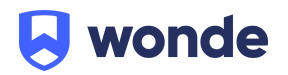

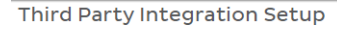

Integration Request from WONDE WONDE is requesting access to your Aladdin school data Please select the access details, you can update these details later if needed. Basis of allowing the third party to access and process this data: If you are not certain please consult your data protection officer, do not proceed. The data protection commisioner has published <u>Guidance on Legal Bases</u>. The consent of the individual Necessary for the performance of a task carried out in the public interest Performance of a contract Compliance with a legal obligation Necessary to protect the vital interests of a person 🗌 In the legitimate interests of company/organisation (except where those interests are overridden by the interests or rights and freedoms of the data subject Entities you want the third party to have access to: Students Source: All Students 🗸 📄 First name 📋 Last name 📄 Profile Picture 📄 Date Of Birth 📄 Class 📄 Gender 📄 Date enrolled 📄 Date left school 📄 Last updated date 📄 Emergency Contacts 🗹 Attendance Days Present Days Absent Family Siblings Home Phone Address Alternate Address Alt home Parent/Guardian Details Mother Name Mother Email Mother Mobile Mother Work Father Name Father Email Father Mobile Father Work Alt Parents First name Last name Email Address Mobile Work number Address Staff □ First name □ Last name □ Salutation □ Title □ Starting date □ Leaving date Classes Deny Access Allow Access

- 10. When complete, please contact the Wonde team via email support@wonde.com or call us on 01638 438094. The Wonde team will then confirm the connection is working successfully
- The permission that Aladdin schools can give access to are: Students Attendance Family Family/Guardian Details Alt Parents Staff Classes

If you have any questions, contact our support team by calling 01638 438094 or email support@wonde.com.

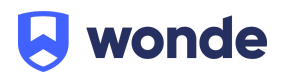